## Installation sur Linux

## Version 2023-12-05

## Procédure pour Linux Ubuntu 22.04

1. Récupérer le fichier d'installation sur UN-Cloud

NU-PRINTppd

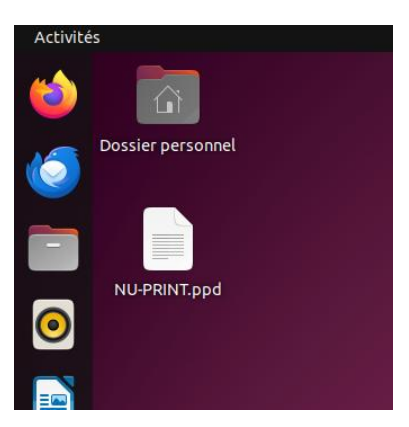

2. Ouvrir votre navigateur et connectez-vous à l'interface du service CUPS à l'adresse : http://localhost:631 (N'utilisez pas l'assistant intégré à certaines distributions)

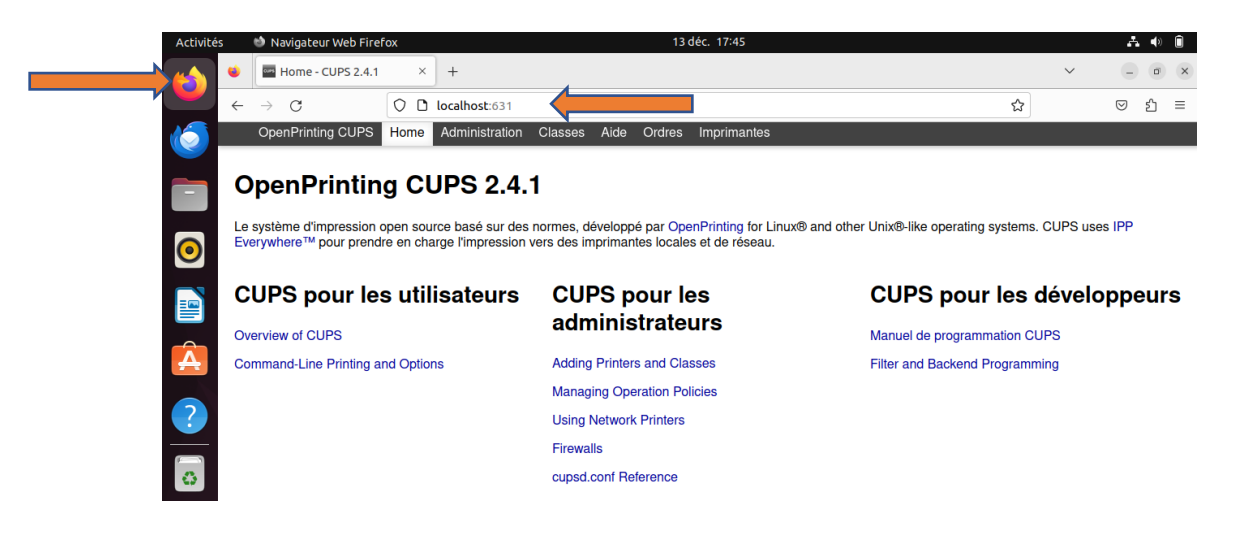

3. Ajouter une imprimante CUPS (module administration => ajouter une imprimante)

| Activités               | 🔮 Navigateur Web Firefox 13                                                    | déc. 17:52 👗 🐠 🗊                                                                                                    |  |  |  |  |  |  |
|-------------------------|--------------------------------------------------------------------------------|----------------------------------------------------------------------------------------------------|--|--|--|--|--|--|
|                         | Administration - CUPS 2.4× +                                                   | v                                                                                                    |  |  |  |  |  |  |
|                         | $\leftarrow \rightarrow \mathbb{C}$ O D localhost:631/admin                    | ය 🗢 එ =                                                                                                    |  |  |  |  |  |  |
| 6                       | OpenPrinting CUPS Home Administration                                          | Imprimantes                                                                                                    |  |  |  |  |  |  |
|                         | Administration                                                                 |                                                                                                    |  |  |  |  |  |  |
| $\overline{\mathbf{O}}$ | Imprimantes                                                                    | Serveur                                                                                                    |  |  |  |  |  |  |
|                         | Ajouter une imprimante) Trouver de nouvelles imprimantes Gérer les imprimantes | Éditer le fichier de configuration                                                                                                    |  |  |  |  |  |  |
|                         | Classes                                                                        | Paramètres du serveur :<br>Avancé s                                                                                                    |  |  |  |  |  |  |
| <b>A</b>                | Ajouter une classe Cérer les classes                                           | Partager les imprimantes connectées à ce système     Autoriser l'impression depuis Internet     Autoriser l'ardinistration à distance.                       |  |  |  |  |  |  |
| ?                       | Tâches                                                                         | Utiliser l'authentification Kerberos (FAQ)                                                                                                    |  |  |  |  |  |  |
| 6                       | Gérer les tàches                                                               | Autoriser les sumations à annuel l'importe quelle tache (ras sectiement les leurs)     Enregistrer les informations de debug pour la résolution de problèmes |  |  |  |  |  |  |
|                         |                                                                                | Modifier les paramètres                                                                                                    |  |  |  |  |  |  |

Le cas échant : demande d'élévation de privilège

| ⊕ localhost:631                       |         |           |
|---------------------------------------|---------|-----------|
| Ce site vous demande de vous connecte | er.     |           |
| Nom d'utilisateur                     |         |           |
| root ou compte avec élévation de priv | ilège   |           |
| Mot de passe                          |         |           |
|                                       |         |           |
|                                       | Annuler | Connexion |
|                                       |         |           |

Choisir "Autres imprimantes réseau", de type "Hote ou Imprimante LPD/LPR"

| Activités 🔮 Navigateur Web Firefox 13 déc. 17:58                                                                                                    |   |        | . A . | () 🗎 |
|----------------------------------------------------------------------------------------------------|---|--------|-------|------|
| Ajouter une imprimante - × +                                                                                                    |   | $\sim$ |       | ē X  |
| $\leftarrow \rightarrow \mathbb{C}$ () localhost:631/admin/                                                                                                    | ☆ |        | ⊚ ຊ໌  | ב כ  |
| OpenPrinting CUPS Home Administration Classes Aide Tâches Imprimantes                                                                                                    |   |        |       |      |
| Ajouter une imprimante<br>Ajouter une imprimante                                                                                                    |   |        |       |      |
| Imprimantes locales : O HP Printer (HPLIP)<br>O CUPS-BRF (Virtual Braille BRF Printer)<br>HP Fax (HPLIP)                                                                                                    |   |        |       |      |
| Imprimantes réseau découvertes :                                                                                                    |   |        |       |      |
| Autres imprimantes réseau : O Backend Error Handler<br>Internet Printing Protocol (https)<br>Internet Printing Protocol (http)<br>Internet Printing Protocol (http)<br>AppSocket/HP JetDirect<br>Höte ou imprimante LPD/LPR<br>Internet Printing Protocol (ipp)<br>Continuer |   |        |       |      |

Renseigner l'adresse de la connexion au service "lpd://print.intra.univ-nantes.fr/secure"

| Activité | s            | 🕲 Naviga        | ateur Web Fire          | efox                               |                                |                     |                  | 1:           | 3 déc.  | 18:06      |      |  |  |   |        | - i     | <b>(</b> ) | Ô |
|----------|--------------|-----------------|-------------------------|------------------------------------|--------------------------------|---------------------|------------------|--------------|---------|------------|------|--|--|---|--------|---------|------------|---|
|          | ۲            | 🔤 Ajou          | iter une impri          | nante - ×                          | +                              |                     |                  |              |         |            |      |  |  |   | $\sim$ | e       | ō          | × |
|          | $\leftarrow$ | $\rightarrow$ C |                         | 0 0                                | locali                         | lhost:631/ad        | lmin             |              |         |            |      |  |  | ☆ |        | $\odot$ | பி         | ≡ |
| 6        |              | OpenPri         | inting CUPS             | Home                               | Adm                            | ministration        | Classes A        | ide Tâche:   | s Im    | primantes  | \$   |  |  |   |        |         |            |   |
|          | A            | joute           | er une                  | imp                                | orim                           | nante               |                  |              |         |            |      |  |  |   |        |         |            |   |
| 0        | A            | joute           | r une i                 | mpri                               | man                            | nte                 |                  |              |         | 4          |      |  |  |   |        |         |            |   |
|          | C            | onnexion        | Exemples :              | tra.univ-n                         | antes.fr/                      | r/secure            |                  |              |         |            |      |  |  |   |        |         |            |   |
| Â        |              |                 | http:<br>http:<br>inn:/ | //hostnar<br>//hostnar<br>/hostnam | me:631/i<br>me:631/i<br>e/inp/ | /ipp/<br>/ipp/port1 |                  |              |         |            |      |  |  |   |        |         |            |   |
| ?        |              |                 | ipp://                  | /hostname<br>/hostname             | e/ipp/pc<br>e/queue            | oort1               |                  |              |         |            |      |  |  |   |        |         |            |   |
|          |              |                 | socke<br>socke          | t://hostr<br>t://hostr             | name<br>name:916               | 100                 |                  |              |         |            |      |  |  |   |        |         |            |   |
| 0        |              |                 | Voir "Imprir            | nantes r                           | éseaux'                        | x" pour const       | truire l'URI à é | employer ave | c votre | e imprimar | nte. |  |  |   |        |         |            |   |
|          |              |                 | Continuer               |                                    |                                |                     |                  |              |         |            |      |  |  |   |        |         |            |   |

Nommer l'imprimante "NU-PRINT"

| Activité | ;             | 🗐 Navigate                        | eur Web Firefo                     | x            | 13 déc. 18:11                                  |   | A 🕩 🗎 |
|----------|---------------|-----------------------------------|------------------------------------|--------------|------------------------------------------------|---|-------|
|          | ۲             | 🔤 Ajoute                          | r une imprima                      | nte - ×      | +                                              | ~ | - @ × |
|          | $\leftarrow$  | $\rightarrow$ C                   |                                    | 00           | ocalhost::631/admin යි                         |   | യ ഇ ≡ |
| 6        |               | OpenPrint                         | ting CUPS                          | Home         | Administration Classes Aide Tâches Imprimantes |   |       |
|          | А<br><u>А</u> | joute<br>jouter<br><sub>Non</sub> | r une im<br>une im<br>n: NU-PRINT  | imp<br>Iprin | imante<br>iante                                |   |       |
|          |               | Descriptio                        | n :                                |              |                                                |   |       |
| Á        | En            | nplacemen                         | (Description<br>it :<br>(Emplaceme | compren      | hstile comme "HP Lase/Jet Hecto Verso")        |   |       |
|          |               | Connexio                          | n : lpd://print.                   | intra.un     | -nantes.fr/secure                              |   |       |
| ?        |               | Partage                           | e: Partag<br>Continuer             | er cette     | mprimante                                      |   |       |

Rattacher le fichier PPD à l'imprimante " Ou donner un fichier PPD "

| ités 🛛 👏 Navigateur Web Firefo | 13 déc. 18:14                                       |   | A 🔶 🗎 |
|--------------------------------|-----------------------------------------------------|---|-------|
| 👋 🔤 Ajouter une imprima        | tte - X +                                           | ~ | - @ × |
| ← → C                          | े 🖸 localhost:631/admin ई                           | ל | ତ ଧ = |
| OpenPrinting CUPS              | Home Administration Classes Aide Táches Imprimantes |   |       |
| Aiouter une i                  | mprimante                                           |   |       |
| Ajouter une i                  | mprintance                                          |   |       |
| Ajouter une im                 | primante                                            |   |       |
|                                | -                                                   |   |       |
| Nom                            | : NU-PRINT                                          |   |       |
| Description                    | :                                                   |   |       |
| Emplacement                    | :                                                   |   |       |
| Connexion                      | : lpd://print.intra.univ-nantes.fr/secure           |   |       |
| Partage                        | : Ne pas partager cette imprimante                  |   |       |
| Marque                         | : Alps                                              |   |       |
|                                | Anitech                                             |   |       |
|                                | Apollo                                              |   |       |
|                                | Apple                                               |   |       |
|                                | Brother                                             |   |       |
|                                | Canon                                               |   |       |
|                                | Citob                                               |   |       |
|                                | Compag                                              |   |       |
|                                | DEC                                                 |   |       |
|                                | Continuer                                           |   |       |
| 1                              |                                                     |   |       |
| Ou donner un fichier PPD       | Parcourir Aucun fichier sélectionné.                |   |       |
| <b>/</b>                       | Ajoutor una imprimante                              |   |       |
|                                | Agotter une imprimance                              |   |       |

| Annuler                       | Envoi du fichier                                |         | Q          | Choisir                       |
|-------------------------------|-------------------------------------------------|---------|------------|-------------------------------|
| ③ Récents                     | Bureau >                                        |         |            |                               |
| 습 Dossier personnel           | Nom                                             | ∧ Taill | e Type     | Modifié                       |
| Images                        | Docs tests     NU-PRINT.ppd     PPD HP 03112023 | 344     | 4,1 ko Tex | 28 nov.<br>27 nov.<br>27 nov. |
| ♫ Musique ④ Téléchargements   |                                                 |         |            |                               |
| ⊟ Vidéos                      |                                                 |         |            |                               |
| Ouvrir les fichiers en lectur | e seule                                         |         | Tous le    | es fichiers $ 	imes $         |

| Image: Second Second | - • ×<br>⊘ £ = |
|----------------------------------------------------------------------------------------------------|----------------|
| <ul> <li>              C</li></ul>                                                                                                    | ∞ £ ≡          |
| OpenPrinting CUPS Home Administration Classes Aide Tâches Imprimantes         Ajouter une imprimante         Ajouter une imprimante         Nom: NU-PRINT         Description:         Emplacement:         Connexion: lpd://print.intra.univ-nantes.fr/secure         Partage: Ne pas partager cette imprimante         Marque:         Alpele         Apple         Connexion:         Discription:         Emplacement:         Connexion:         Intech         Apple         Apple         Conne         Chiran                                                                                                    |                |
| Ajouter une imprimante         Ajouter une imprimante         Ajouter une imprimante         Nom: NU-PRINT         Description:         Emplacement:         Connexion: lpd://print.intra.univ-nantes.fr/secure         Partage: Ne pas partager cette imprimante         Marque:         Apole         Apolio         Apolio         Canon         Citranon                                                                                                    |                |
| Ajouter une imprimante         Ajouter une imprimante         Nom: NU-PRINT         Description:         Emplacement:         Connexion: lpd://print.intra.univ-nantes.fr/secure         Partage: Ne pas partager cette imprimante         Marque:         Apole         Apolio         Apolio         Conon                                                                                                    |                |
| Ajouter une imprimante         Nom: NU-PRINT         Description:         Emplacement:         Conexion: pd://print.intra.univ-nantes.fr/secure         Partage: Ne pas partager cette imprimante         Marque:         Apolo         Apolo         Apolo         Apolo         Apolo         Canon         Crittran                                                                                                    |                |
| Nom: NU-PRINT       Description :       Emplacement :       Connexion : (pd://print.intra.univ-nantes.fr/secure       Partage : Ne pas partager cette imprimante       Marque :       Apple       Brother       Canon       Citran                                                                                                    |                |
| Description :         Emplacement :         Connexion : lpd://print.intra.univ-nantes.fr/secure         Partage : Ne pas partager cette imprimante         Marque :       Alps         Anitech       Apollo         Brother       Canon         Citran       Citran                                                                                                    |                |
| Emplacement :<br>Connexion : [pd://print.linta.univ-nantes.fr/secure<br>Partage : Ne pas partager cette imprimante<br>Marque : Alps<br>Anitech<br>Apple<br>Brother<br>Canon<br>Citran                                                                                                    |                |
| Connexion : [pd://print.intra.univ-nantes.fr/secure Partage : Ne pas partager cette imprimante Marque : Alps Anitech Apollo Brother Canon Citran                                                                                                    |                |
| Partage : Ne pas partager cette imprimante      Marque :     Alps     Anlecch     Apollo     Apollo     Brother     Canon     Citran                                                                                                    |                |
| Alps Anitech Apolo Apolo Brother Canon Citizen                                                                                                    |                |
| Anitech       Apollo       Brother       Canon       Citizan                                                                                                    |                |
| Apolo<br>Apple<br>Brother<br>Canon<br>Citizen                                                                                                    |                |
| Apple<br>Brother<br>Canon<br>Citizen                                                                                                    |                |
| Canon<br>Citizan                                                                                                    |                |
|                                                                                                    |                |
|                                                                                                    |                |
| Citch                                                                                                    |                |
| Compaq                                                                                                    |                |
| DEC                                                                                                    |                |
| Continuer                                                                                                    |                |
| Ou donner un fichier PPD : Parcourir NV-PRINT.ppd<br>Ajouter une imprimante                                                                                                    |                |

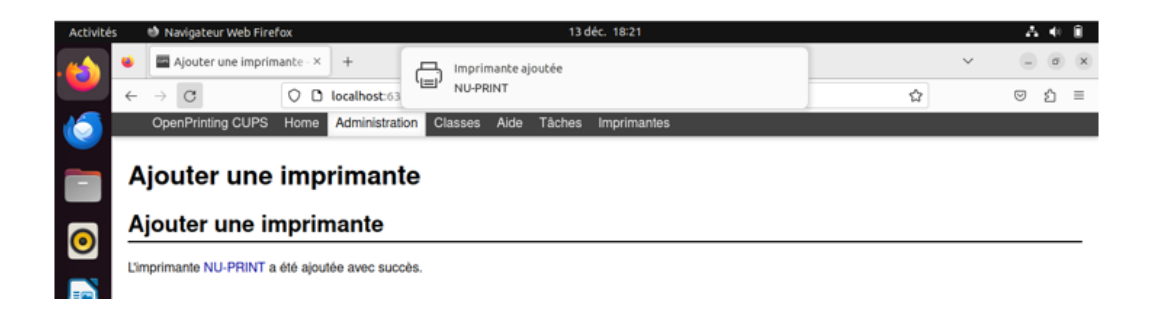

4. Paramétrer/vérifier les options de l'imprimante Ouvrir l'imprimante " NU-PRINT "

| Activités   | 🍏 Navigateur Web Firef | ōx                  |                   | 13 déc. 19:00                                  |                  |          | <b>∴</b> ♦) 🗊 |
|-------------|------------------------|---------------------|-------------------|------------------------------------------------|------------------|----------|---------------|
| · 🖌 👻       | Printers - CUPS 2.4.   | 1 × +               |                   |                                                |                  | × .      | . • ×         |
| ÷           | $\rightarrow$ G        | O D localhost:631   | /printers/        | <b>N</b>                                       | ☆                | $\odot$  | മ ≡           |
| 6           | OpenPrinting CUPS      | Home Administration | n Cl              | Imprimantes                                    |                  |          |               |
| - F         | Printers               | Rechercher dans     | les imprimantes : | shaqo do 1 sur 1 imprimanto                    | Rechercher       |          |               |
|             |                        |                     |                   | nage de i sur i imprimante.                    |                  | 1        |               |
|             | Nom de la file         | Description         | Emplacement       | Marque et modèle                               | pt (recommended) | Etat     |               |
| 2<br>2<br>5 | NO-PHINI               |                     |                   | nr Guidi Mr r E <i>d /</i> 40-30-60-70 Posiski | br (recommended) | moccupee |               |

Sélectionner l'onglet " Administration " => " Définir les options de l'imprimante "

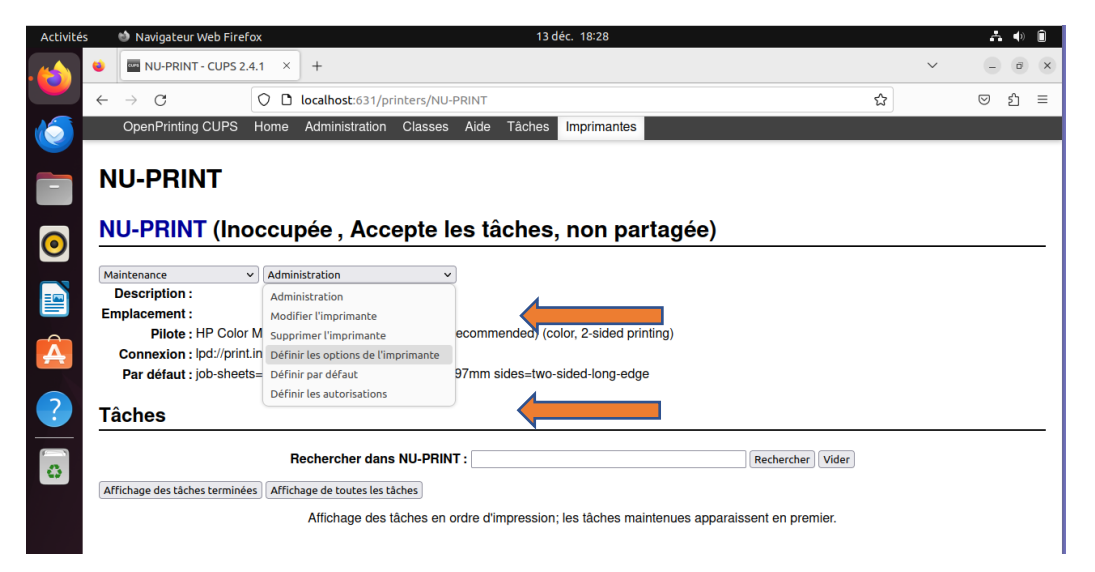

Définir les options par défaut : " Onglet Général "

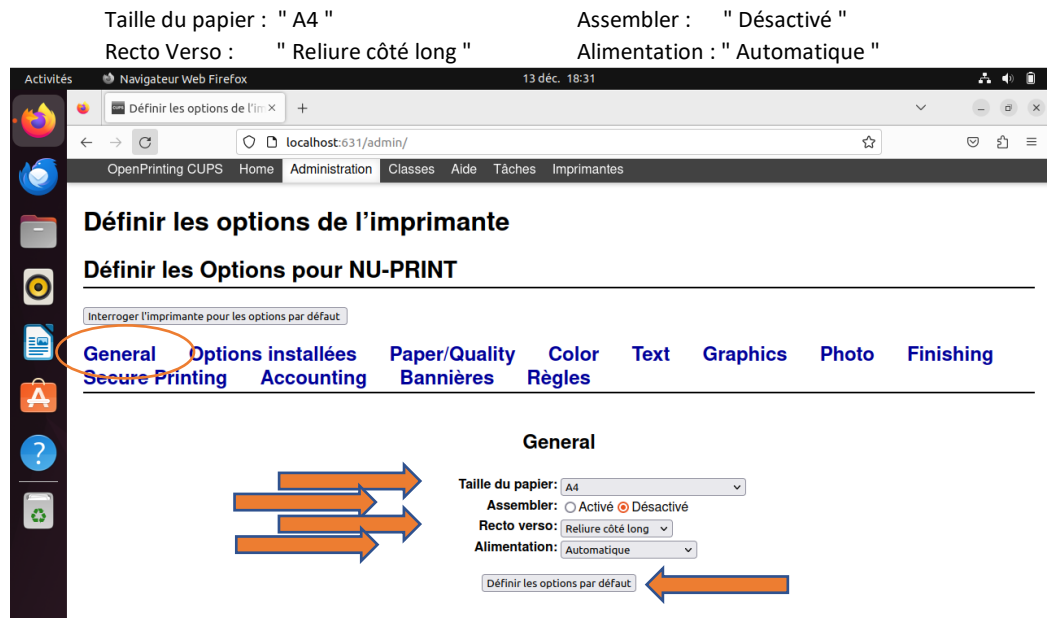

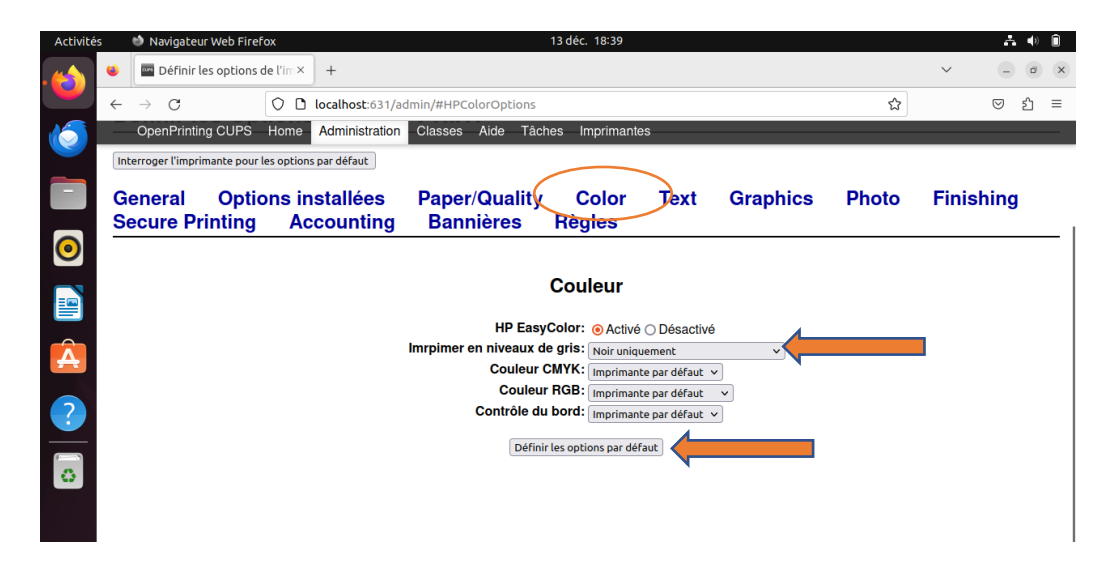

Paramétrage de l'impression par défaut en monochrome : " Noir uniquement "

Paramétrage de l'impression en couleur : " Désactiver l'impression en niveau de gris"

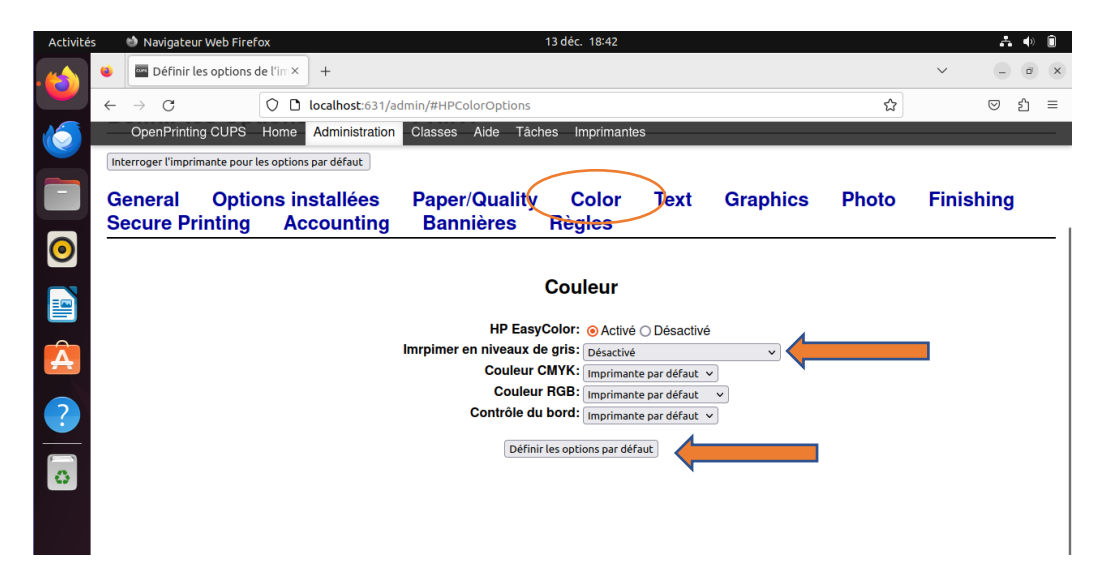